## CARA DAFTAR PELAJAR MENGIKUT KELAB, PERSATUAN DAN BADAN BERUNIFORM

Langkah 1: Masuk laman kokurikulum dan tekan daftar pelajar

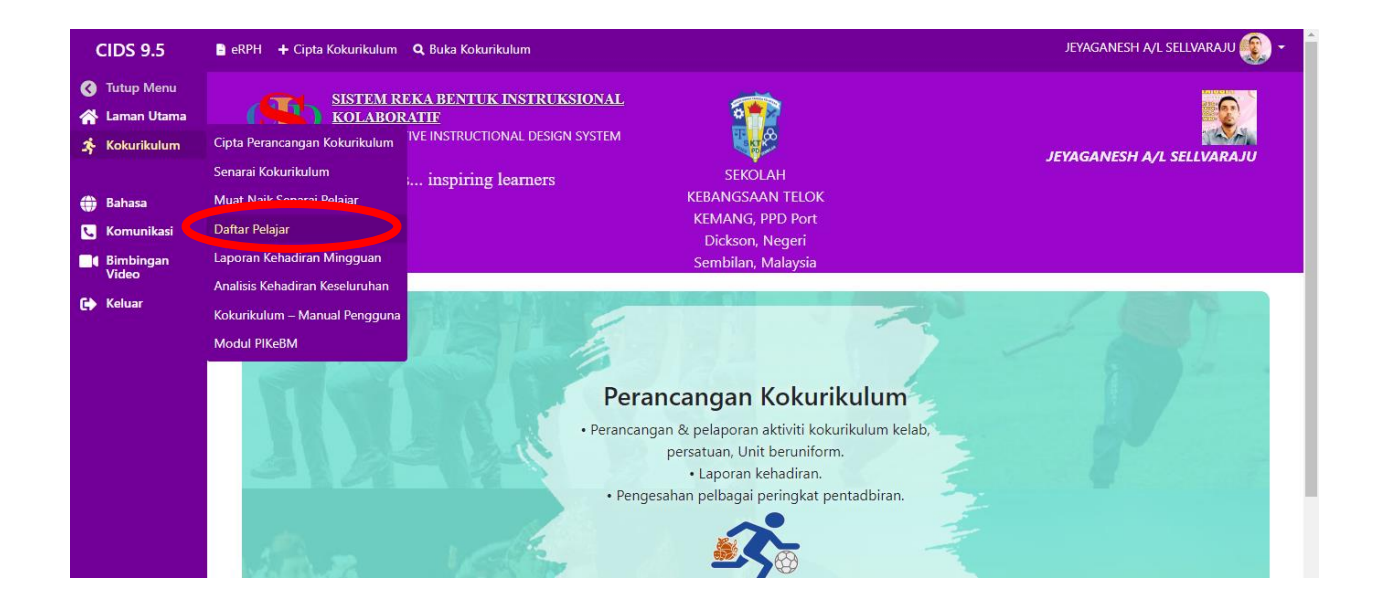

Langkah 2 : Pilih jenis program dan nama program kemudian tekan papar.

| CIDS 9.5                          | 🗈 eRPH 🛨 Cipta Kokurikulum 🔍 Buka Kokurikulum |                       |                                            |                        | JEYAGANESH A/L SELLVARAJU |             |  |
|-----------------------------------|-----------------------------------------------|-----------------------|--------------------------------------------|------------------------|---------------------------|-------------|--|
| Tutup Menu                        |                                               | апагкан генај         |                                            |                        |                           |             |  |
| Kokurikulum                       | S                                             | arai Pelajar          | Ара рег                                    | Apa perlu saya buat? 🖠 |                           |             |  |
| Bahasa<br>Komunikasi<br>Bimbingan | Je                                            | nis Program:<br>Semua | Nama Program:<br>Semua V Papar             |                        |                           |             |  |
| Video<br>Keluar                   | #                                             | id                    | Nama                                       | Aras Kelas             | Kelas                     |             |  |
|                                   | 1                                             | 130609050469          | IZZ KHALISH RIZQI BIN ABDULLAH             |                        | 4 UKM                     |             |  |
|                                   | 2                                             | 130205050091          | IZZ NUR HAFIZ BIN NOR ZAE'EM               |                        | 4 UKM                     | ×           |  |
|                                   | 3                                             | 130211050493          | MOHAMMAD FADIL FADLI BIN MOHAMMAD DAUD     |                        | 4 UKM                     | $\boxtimes$ |  |
|                                   | 4                                             | 130507050169          | MUHAMAD AR4UMI DARWISY BIN MUHAMAD AZRIZAL |                        | 4 UKM                     | $\boxtimes$ |  |
|                                   | 5                                             | 130301050155          | MUHAMMAD 4UMAR WAFIQ BIN MOHD AZRI         |                        | 4 UKM                     |             |  |
|                                   | 6                                             | 130409080591          | MUHAMMAD ADAM RAYYAN BIN NOR ASLAM         |                        | 4 UKM                     |             |  |
|                                   | 7                                             | 130129010847          | MUHAMMAD ADRIAN DANISH BIN MOHD FIRDAUS    |                        | 4 UKM                     | $\boxtimes$ |  |
|                                   | 8                                             | 130413050213          | MUHAMMAD AOII 7ARIF BIN MUHAMMAD RI7WAN    |                        | 4 UKM                     |             |  |

## Langkah 3 : Tekan Sunting

| CIDS 9.5                      | 🖹 eRPH 🕇 Cipta Kokurikulum 🔍 Buka Kokurikulum |                      |                    |            |   |                   | JEYAGANESH A/L SELLVARAJU 🛞 🗸 |  |  |
|-------------------------------|-----------------------------------------------|----------------------|--------------------|------------|---|-------------------|-------------------------------|--|--|
| 🔇 Tutup Menu<br>😤 Laman Utama | Koku                                          | rikulum              |                    |            |   |                   |                               |  |  |
| 🛠 Kokurikulum                 | Daft                                          | arkan Pelaja         | r untuk Kokurikulu | ım         |   |                   |                               |  |  |
| 🌐 Bahasa                      |                                               |                      |                    |            |   |                   |                               |  |  |
| 📞 Komunikasi                  |                                               |                      |                    |            |   | Apa perlu saya bu | at? i                         |  |  |
| Bimbingan<br>Video            | Senarai Pelajar                               |                      |                    |            |   |                   |                               |  |  |
| 🕞 Keluar                      | Jenis Pro                                     | ogram:               | Nama Program:      |            | _ |                   |                               |  |  |
|                               | Pasuka                                        | an Unit Beruniform 🗸 | Kadet Bomba        | apar       |   |                   |                               |  |  |
|                               | #                                             | id                   | Nama               | Aras Kelas |   | Kelas             |                               |  |  |
|                               | Jumlah Bi                                     | langan Pelajar: 0    |                    |            |   |                   |                               |  |  |
|                               |                                               |                      |                    |            |   |                   |                               |  |  |
|                               | Suntin                                        | g                    |                    |            |   |                   |                               |  |  |
|                               |                                               |                      |                    |            |   |                   |                               |  |  |
|                               |                                               |                      |                    |            |   |                   |                               |  |  |

## Langkah 4: Pilih nama pelajar di ruangan pilih

| CIDS 9.5                   | eRPH - | JEYAGANESH A | JEYAGANESH A/L SELLVARAJU       |                                             |            |       |
|----------------------------|--------|--------------|---------------------------------|---------------------------------------------|------------|-------|
| Laman Utama<br>Kokurikulum | Se     | narai Pelaja | Apa perlu saya buat? <b>i</b> ) |                                             |            |       |
| Bahasa<br>Komunikasi       | #      | id           | Pilih                           | Nama                                        | Aras Kelas | Kelas |
| Bimbingan<br>Video         | 1      | 130609050469 | $\odot$                         | ZZ KHALISH RIZQI BIN ABDULLAH               |            | 4 UKM |
| Keluar                     | 2      | 130205050091 |                                 | Z NUR HAFIZ BIN NOR ZAE'EM                  |            | 4 UKM |
|                            | 3      | 130211050493 |                                 | N OHAMMAD FADIL FADLI BIN MOHAMMAD DAUD     |            | 4 UKM |
|                            | 4      | 130507050169 |                                 | N JHAMAD AR4UMI DARWISY BIN MUHAMAD AZRIZAL |            | 4 UKM |
|                            | 5      | 130301050155 |                                 | N JHAMMAD 4UMAR WAFIQ BIN MOHD AZRI         |            | 4 UKM |
|                            | 6      | 130409080591 |                                 | N JHAMMAD ADAM RAYYAN BIN NOR ASLAM         |            | 4 UKM |
|                            | 7      | 130129010847 |                                 | I UHAMMAD ADRIAN DANISH BIN MOHD FIRDAUS    |            | 4 UKM |
|                            | 8      | 130413050213 |                                 | 1UHAMMAD AQIL ZARIF BIN MUHAMMAD RIZWAN     |            | 4 UKM |
|                            | 9      | 130403050279 |                                 | MUHAMMAD ASYRAF DANIAL BIN SAZARUL AZAM     |            | 4 UKM |
|                            | 10     | 130714050313 |                                 | MUHAMMAD IMAN MUAYYAD BIN ASHAR             |            | 4 UKM |

## Langkah 5 : Tekan simpan

| CIDS 9.5           | 🗈 eRPH 🔸 Cipta Kokurikulum 🔍 Buka Kokurikulum |                        |   |                                        | JEYAGANESH | JEYAGANESH A/L SELLVARAJU 🔶 |  |
|--------------------|-----------------------------------------------|------------------------|---|----------------------------------------|------------|-----------------------------|--|
| C Tutup Menu       | 363                                           | 110807030559           |   | MUHAMMAD WAFIQ BIN ASDI                | 6          | 6 USM                       |  |
| 🐴 Laman Utama      | 364                                           | 111120100623           |   | MUHAMMAD ZALAZIFRAN BIN MOHD ZAIDI     | 6          | 6 USM                       |  |
| Kokulikululii      | 365                                           | 111001101957           |   | MUSAFFAR BIN MUSAJEE                   | 6          | 6 USM                       |  |
| Bahasa             | 366                                           | 110921050334           |   | NUR AUNI ELYSHA BINTI MUHAMAD SAUFIAN  | 6          | 6 USM                       |  |
| Komunikasi         | 367                                           | 111130102710           |   | NUR AYU INSYIRAH BINTI ABDULLAH        | 6          | 6 USM                       |  |
| Bimbingan<br>Video | 368                                           | 110816020408           |   | NUR HIDAYAH BINTI ABDULLAH             | 6          | 6 USM                       |  |
| Keluar             | 369                                           | 111224050368           |   | NUR KHAMADHIA BINTI NOOR MUHAMMAD ALIF | 6          | 6 USM                       |  |
|                    | 370                                           | 110613050308           |   | NURUL DANISHA QISTINA BINTI NURUL APPY | 6          | 6 USM                       |  |
|                    | 371                                           | 111214050313           |   | SHAH ZULKARNAIN BIN SHAHRIZAN          | 6          | 6 USM                       |  |
|                    | 372                                           | 110919050474           |   | SITI ANEESA BINTI BUNAWAN              | 6          | 6 USM                       |  |
|                    | 373                                           | 111209050212           |   | SITI NUR AISYAH BINTI MD HELPMELAH     | 6          | 6 USM                       |  |
|                    | Jumla                                         | h Bilangan Pelaiar: 37 | 3 |                                        |            |                             |  |

LANGKAH YANG SAMA AKAN DIBUAT OLEH SEMUA GURU PENYELARAS KELAB, PERSATUAN DAN BADAN BERUNIFORM MENGIKUT UNIT MASING-MASING.